**STEP 1:** After logging into your **Okta dashboard** at aurorauniversity.okta.com, click on the **Self-Service** application.

| My Apps       |                             |                          |           |                |                                       |                                |
|---------------|-----------------------------|--------------------------|-----------|----------------|---------------------------------------|--------------------------------|
| = Work        | My Apps                     |                          |           |                |                                       | Sort                           |
| Add section 🕀 | Work                        |                          |           |                |                                       |                                |
|               |                             |                          |           |                |                                       |                                |
| Notifications | Self-Service                | timelycare               | Handshake | PHILLIPS       | Academic                              | SpartanNet                     |
| Add apps      | Self-Service Login          | TimelyCare Login         | Handshake | Library        | Academic<br>SupportNet                | SpartanNet Student<br>Intranet |
|               |                             |                          |           |                |                                       |                                |
|               | moodle                      | moodle                   | zendesk   | <b>i</b>       | G Office 365                          | zoom                           |
|               | Moodle On-campus<br>Courses | Moodle Online<br>Courses | ITS Help  | eRezLife Login | Microsoft Office 365<br>Office Portal | Zoom Meetings                  |

STEP 2: You will see a Self-Service dashboard with commonly used sites. Click on Student Planning.

| ≡        | Aurora<br>University                                                                                                   | ل sspartan01                                                         |
|----------|----------------------------------------------------------------------------------------------------|----------------------------------------------------------------------|
| A        | Hello, Welcome to Aurora University Self-Service!<br>Choose a category to get started.                                 |                                                                      |
| <u>_</u> | Financial Aid<br>Here you can access financial aid data, forms, etc.                                                   | Tax Information<br>Here you can change your consent for e-c          |
| ۲        | Student Planning<br>Here you can search for courses, plan your terms, and schedule & register<br>your course sections. | Course Catalog<br>Here you can view and search the course            |
|          | Grades<br>Here you can view your grades by term.                                                                       | Enrollment Verifications<br>Here you can view and request an enrolln |

STEP 3: Click on Go to Plan & Schedule under Plan your Degree & Register for Classes.

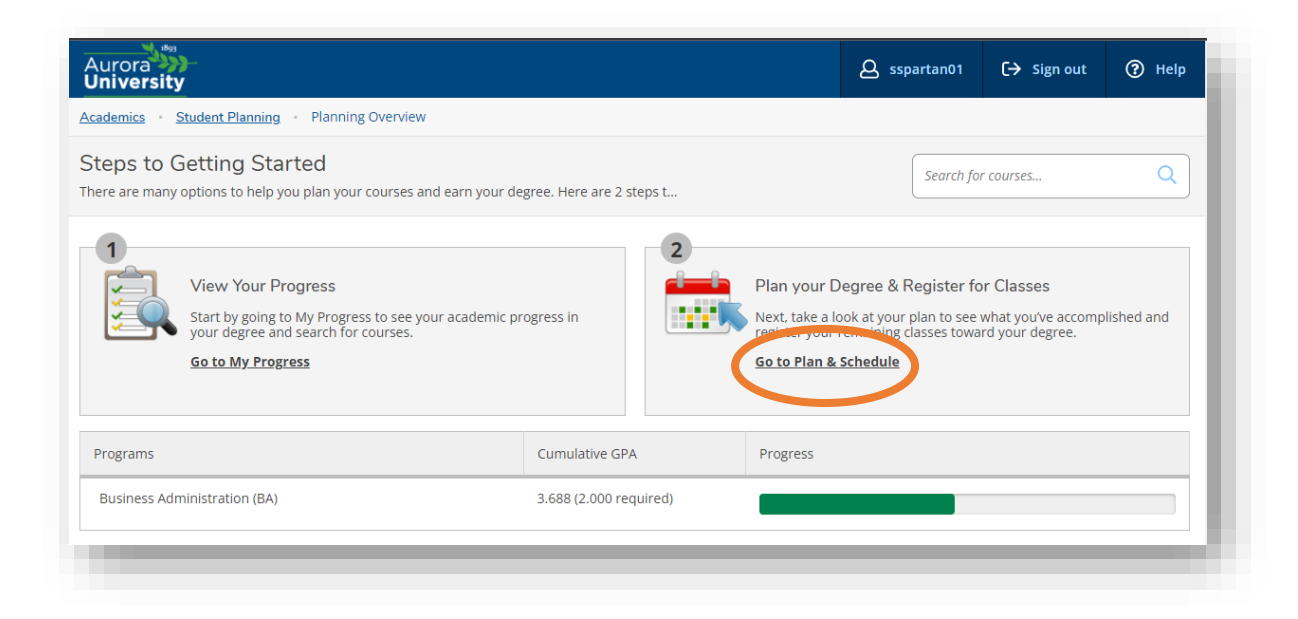

**STEP 4:** Navigate to the correct term by using the **arrows** to the left of the **Term**. Your **schedule** will display in the calendar on the right side of the page. <u>*TIP*</u>: Module (3-, 5-, 8-, or 10-week) classes will show up as separate terms.

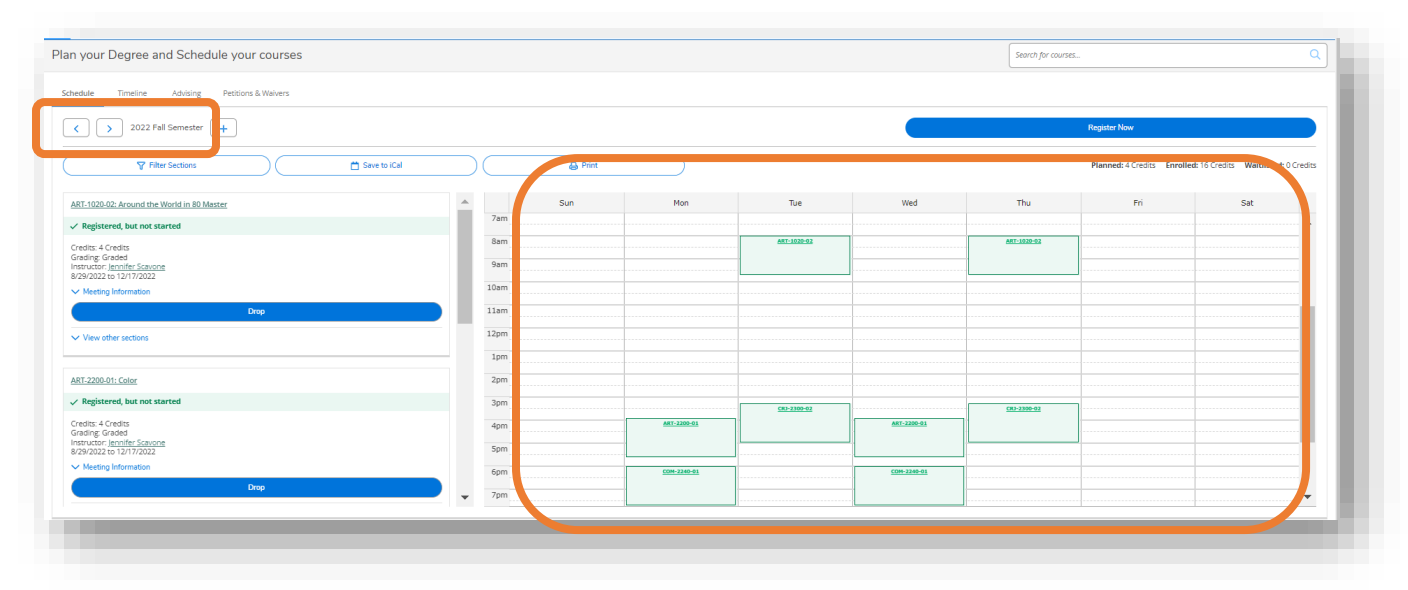

**STEP 5:** Click on a **course number** in the calendar view of your schedule to display more information about the course, such as the **exact meeting time, classroom location, and textbook/material requirements**.

| CRJ-2300-02 Criminolog<br>2022 Fall 16-WK Semeste | z.<br>Y                                                                                                    |  |
|---------------------------------------------------|----------------------------------------------------------------------------------------------------|--|
| Instructors                                       | David Camic (dcamic@aurora.edu)                                                                                                    |  |
| Meeting Information                               | T, Th. 315 PM - 500 PM<br>8/29/2022 - 12/10/2022<br>Aurora - Main Campus, Institute for Collaboration 124 (Lecture)<br>12/13/2022 - 12/13/2022<br>Aurora - Main Campus, TBD (Final Exam)                                                                                                    |  |
| Dates                                             | 8/29/2022 - 12/17/2022                                                                                                    |  |
| Seats Available                                   | 20 of 35 Total                                                                                                    |  |
| Credits                                           | 4                                                                                                    |  |
| Grading                                           | Graded                                                                                                    |  |
| Requisites                                        | None                                                                                                    |  |
| Course Description                                | This course provides an introduction to theories of criminal acusation/control<br>and a general overview of the history and development of both criminology and<br>criminally. Additional areas of study include the criminological enterprise, with<br>attention to crime, criminals, victims and punishment, and special emphasis on<br>understanding the social meaning of crime. |  |
| Topic                                             | Knowing Ourselves&Others-B                                                                                                    |  |
| Books                                             | Bookstore Information                                                                                                    |  |
| Book Details                                      |                                                                                                    |  |
| ISBN                                              | 9780190641696 (Required)                                                                                                    |  |
| Title                                             | Title: Introduction to Criminology: A Brief Edition                                                                                                    |  |
|                                                   | Close                                                                                                    |  |

**STEP 6:** You can click on the **Save to iCal** button to integrate your schedule with a personal calendar or you can use the **Print** button to print your schedule. <u>*TIP:*</u> If you adjust your schedule, you will need to use the Save to iCal button again; your schedule will not sync automatically.

| edule Timeline Advising Petitions & Weivers                      |      |         |     |             |  |
|------------------------------------------------------------------|------|---------|-----|-------------|--|
| C > 2022 Fall Semester +                                         |      |         |     |             |  |
| V Filter Sections                                                |      | 🔒 Print |     |             |  |
| RT-1020-02: Around the World in 80 Mester                        |      | Sun     | Mon | Tue         |  |
| ' Registered, but not started                                    | 7am  |         |     |             |  |
| redits: 4 Credits                                                | 8am  |         |     | ART-1020-02 |  |
| irading: Graded structor: Jennifer Scavone (29/022 to 12/17/2022 | 9am  |         |     |             |  |
| Meeting Information                                              | 10am |         |     |             |  |
| Drop                                                             | 11am |         |     |             |  |
| View other sections                                              | 12pm |         |     |             |  |
|                                                                  |      |         |     |             |  |